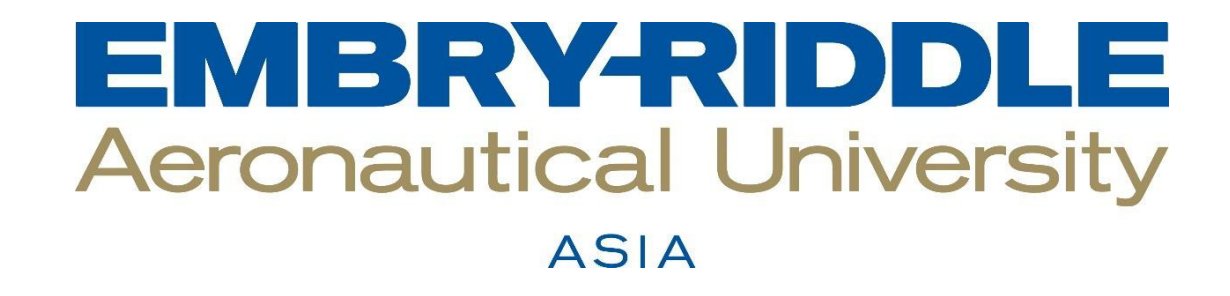

Credit Card and Bank Transfer (Transfer Mate) Payment Instructions 1) Click on the "Finances" tile on your Student Homepage in Campus Solutions

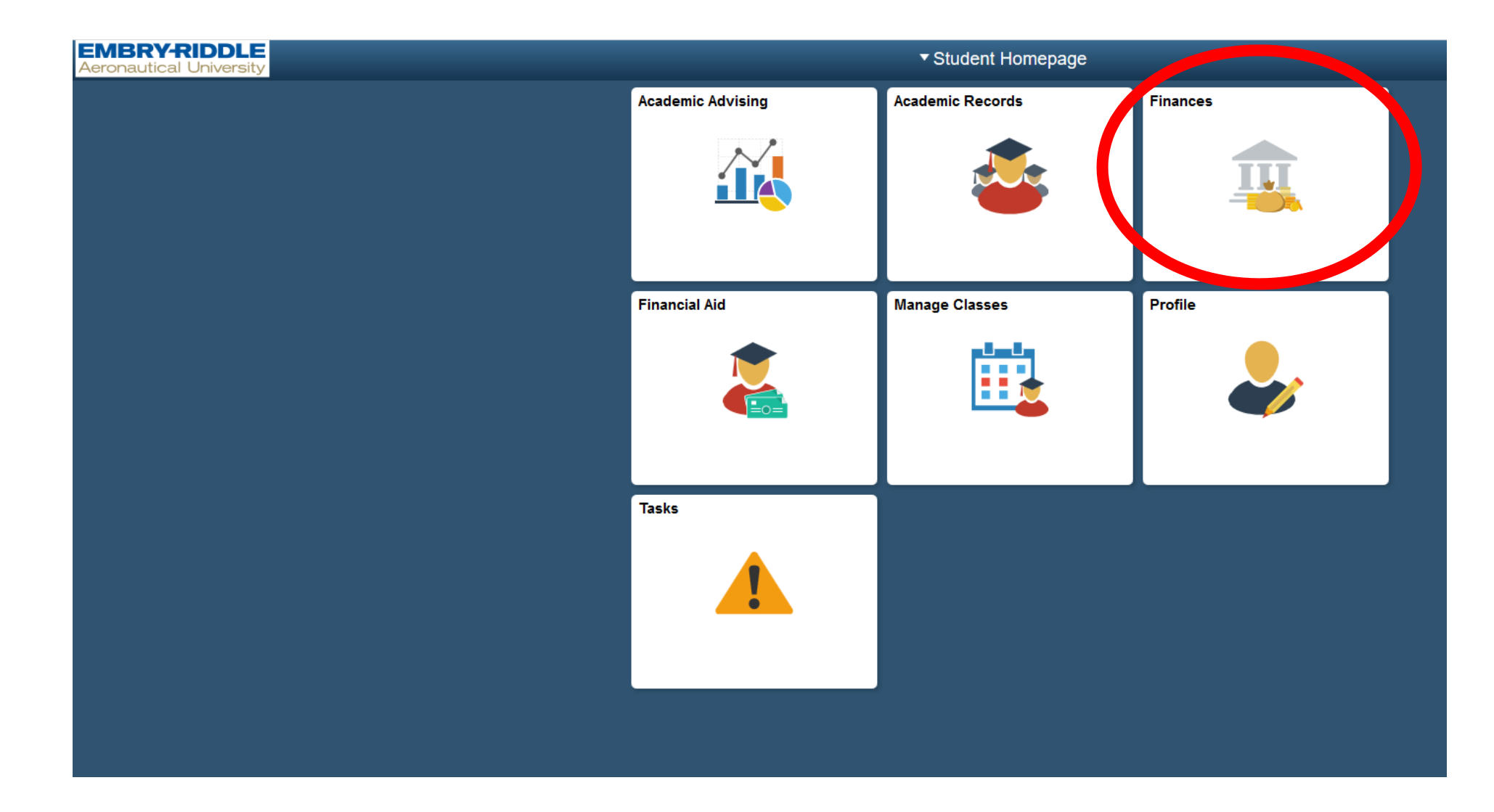

2) Click on "My Student Account" and then the "Make a Payment – Access Account" button

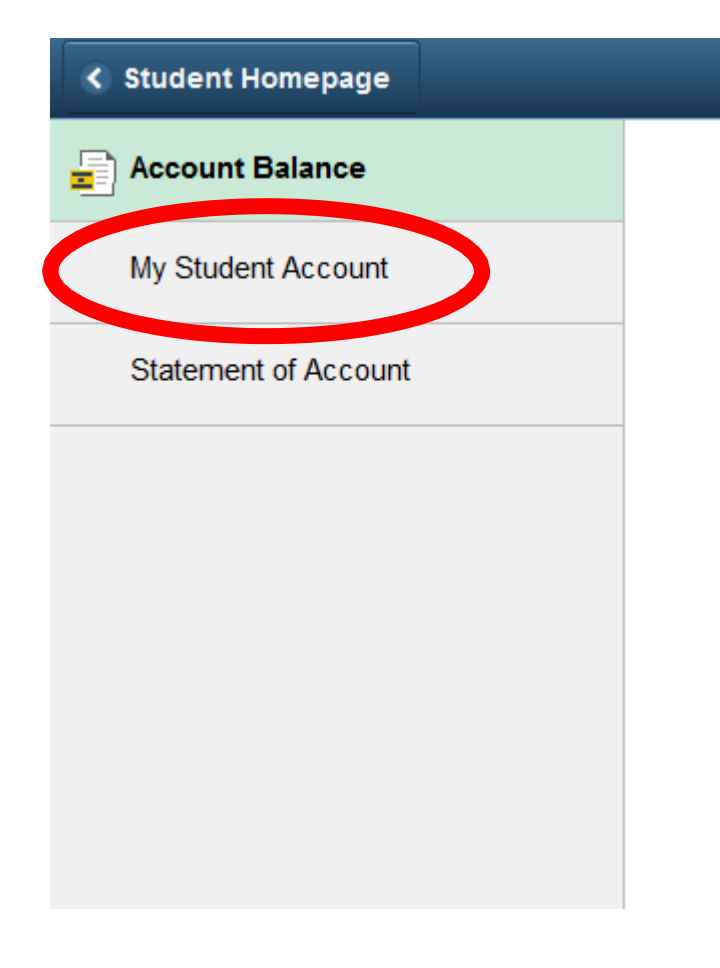

## Make A Payment - Account Access - Open 24/7:

## Currency used is Singapore Dollar

Click on "Make a Payment - Access Account" to easily:

- · Make a credit card payment
- · View your account activity and payment history
- · Store your payment methods for quick and easy payment

If the page does not load after your selection is made, please check to be sure your pop-up blocker is disabled.

Make a Payment - Access Account

3) Click on the "Make Payment" button to proceed with Credit Card Payment.

Alternatively, you can click on Transfer Mate link on the left to proceed with Bank Transfer from your country's bank (Please refer to step 6 for further instruction on Bank Transfer).

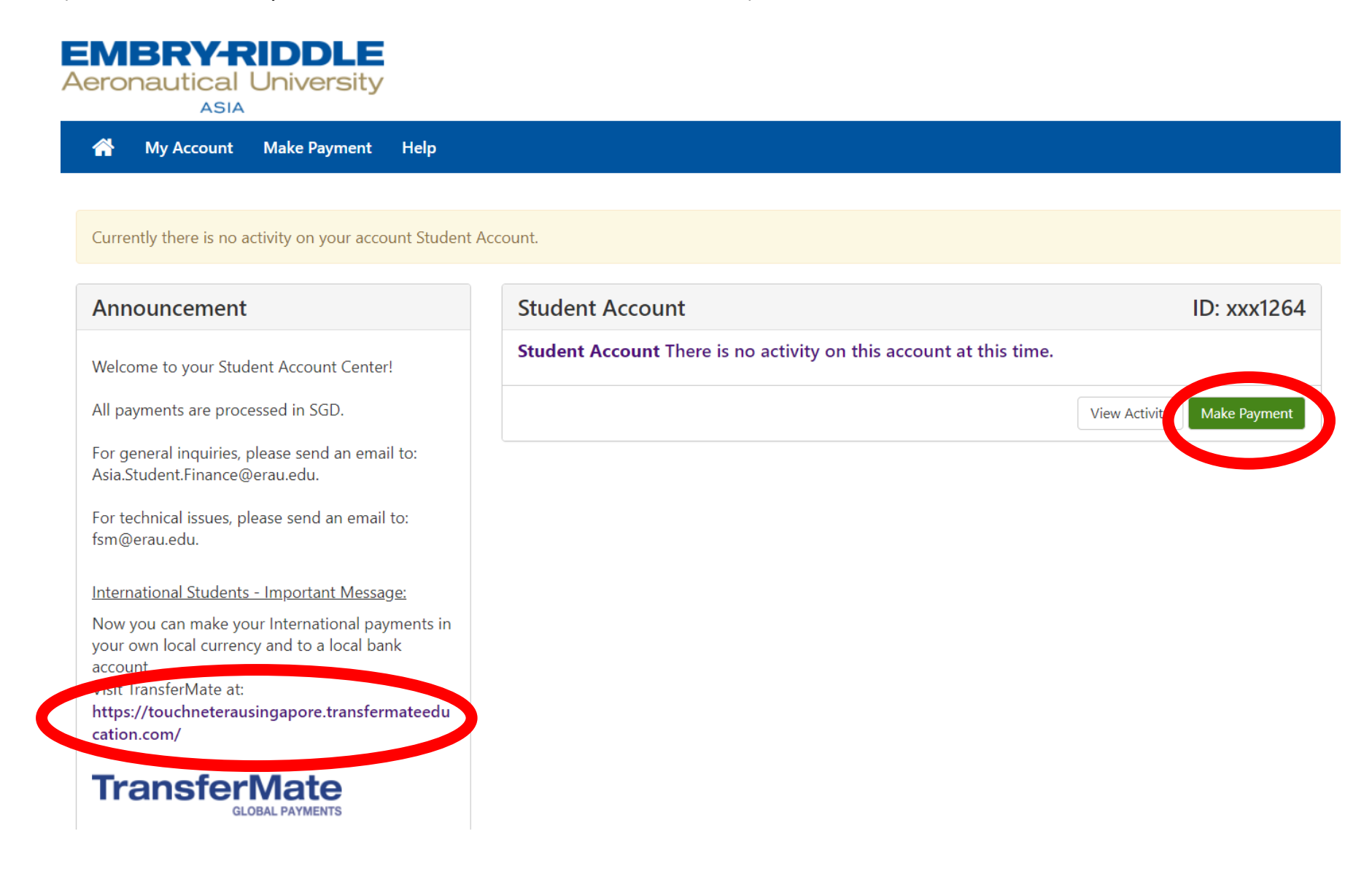

4) Enter the amount from your invoice. Please remember to include the Fee Protection Scheme amount. Click continue and OK if you receive a message indicating you have an account balance of \$0.00.

| Account Payment<br>S<br>Amount Method Confirmation Receipt<br>Payment Date 2/16/21<br>© Current account balance<br>Match term tuition fre<br>Sudert ID: 1234567<br>Make Payment Total: S5,47<br>Make Payment Xudent Account is \$0.00<br>Are you sure you want to make the payment towards account?                           | My Account | ake Payment Help                        |                                                             |                                       |                          |
|----------------------------------------------------------------------------------------------------|------------|-----------------------------------------|-------------------------------------------------------------|---------------------------------------|--------------------------|
| Method Confirmation     Payment Date 2/16/21     ® Current account balance     Personal Note     March term tuition fee   Student ID: 1234567     Confirmation     Receipt     Make Payment     X   The current balance on the account Student Account is \$0.00   Are you sure you want to make the payment towards account? |            | Account Pa                              | yment                                                       |                                       |                          |
| Payment Date 2/16/21<br>© Current account balance<br>Personal Note March term tuition fee<br>Student ID: 1234567<br>Make Payment X<br>The current balance on the account Student Account is \$0.00<br>Are you sure you want to make the payment towards account?                                                              |            | <b>(\$</b> Amount                       | Method                                                      | Confirmation                          | Receipt                  |
| Personal Note March term tuition fee Student ID: 1234567 Make Payment  Make Payment  The current balance on the account Student Account is \$0.00 Are you sure you want to make the payment towards account?                                                                                                    |            | Payment Date<br>Current account balance | 2/16/21<br>re                                               |                                       | \$0.00 5478.04           |
| Make Payment       ×         The current balance on the account Student Account is \$0.00         Are you sure you want to make the payment towards account?                                                                                                    |            | Personal Note                           | March term tuition fee<br>Student ID: 1234567               |                                       | Payment Total: \$5,478.0 |
| Make Payment       ×         The current balance on the account Student Account is \$0.00         Are you sure you want to make the payment towards account?                                                                                                    |            |                                         |                                                             |                                       | Continue                 |
| The current balance on the account Student Account is \$0.00<br>Are you sure you want to make the payment towards account?                                                                                                    |            | Make Payme                              | ent                                                         |                                       | ×                        |
|                                                                                                    |            | The current ba<br>Are you sure yo       | lance on the account Student<br>ou want to make the payment | Account is \$0.00<br>towards account? |                          |

5) **Follow the on-screen instructions to complete the Credit Card payment.** Please note that if you are using a debit card you may need to contact your bank to determine if you have a daily or single transaction limit if your payment is unsuccessful.

Alternatively, you can click "Home icon" to proceed on Bank Transfer (Please refer to step 6 for further instruction on Bank Transfer).

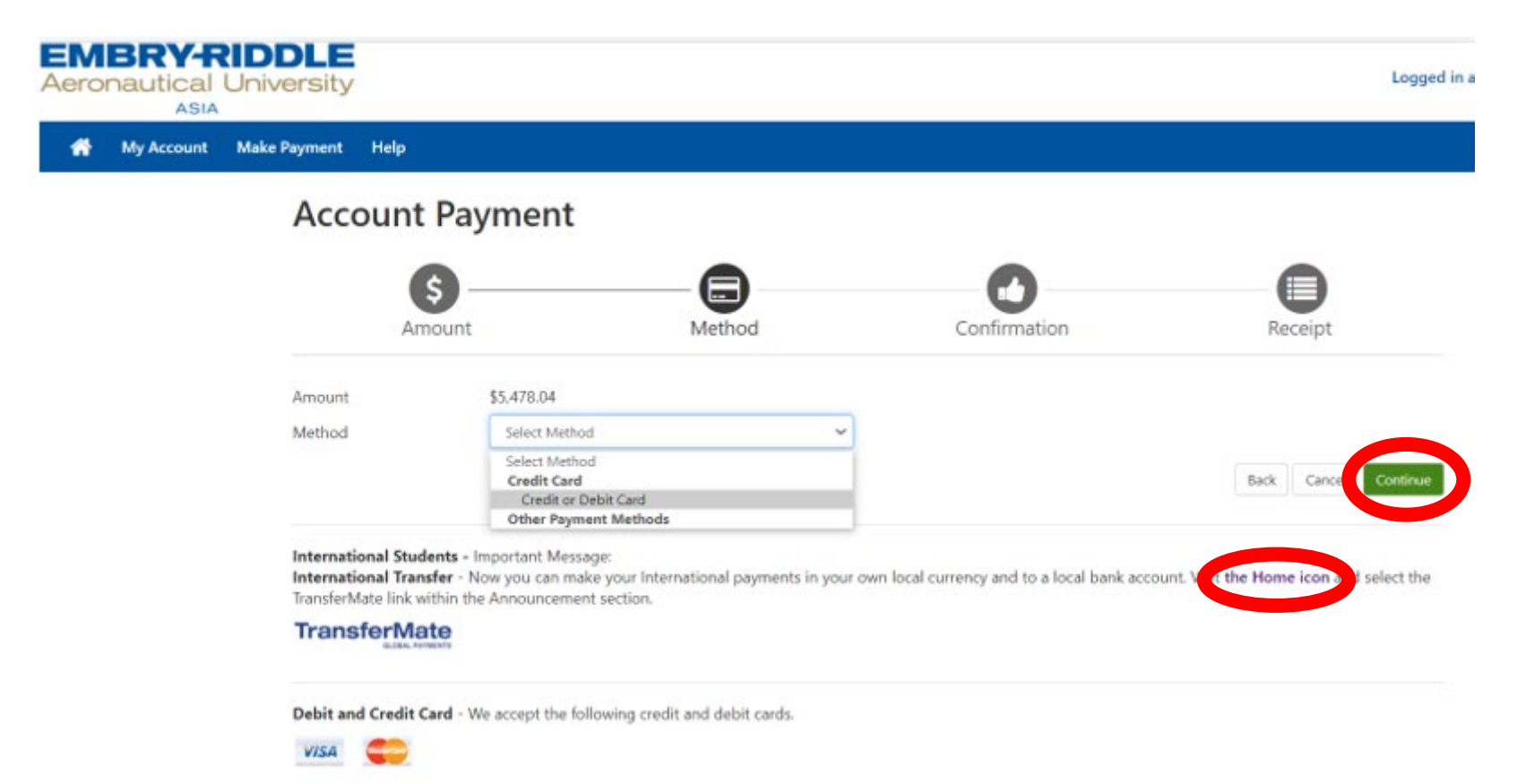

6) Transfer Mate – Bank Transfer: **Follow the on-screen instructions to complete the Bank Transfer payment.** Please note that country is where you are transferring your country's bank money from. Click on the video for tutorial.

If you encounter any difficulty, please email us at <u>asia.student.finance@erau.edu</u> or call ERAU Finance at 6933 9580.

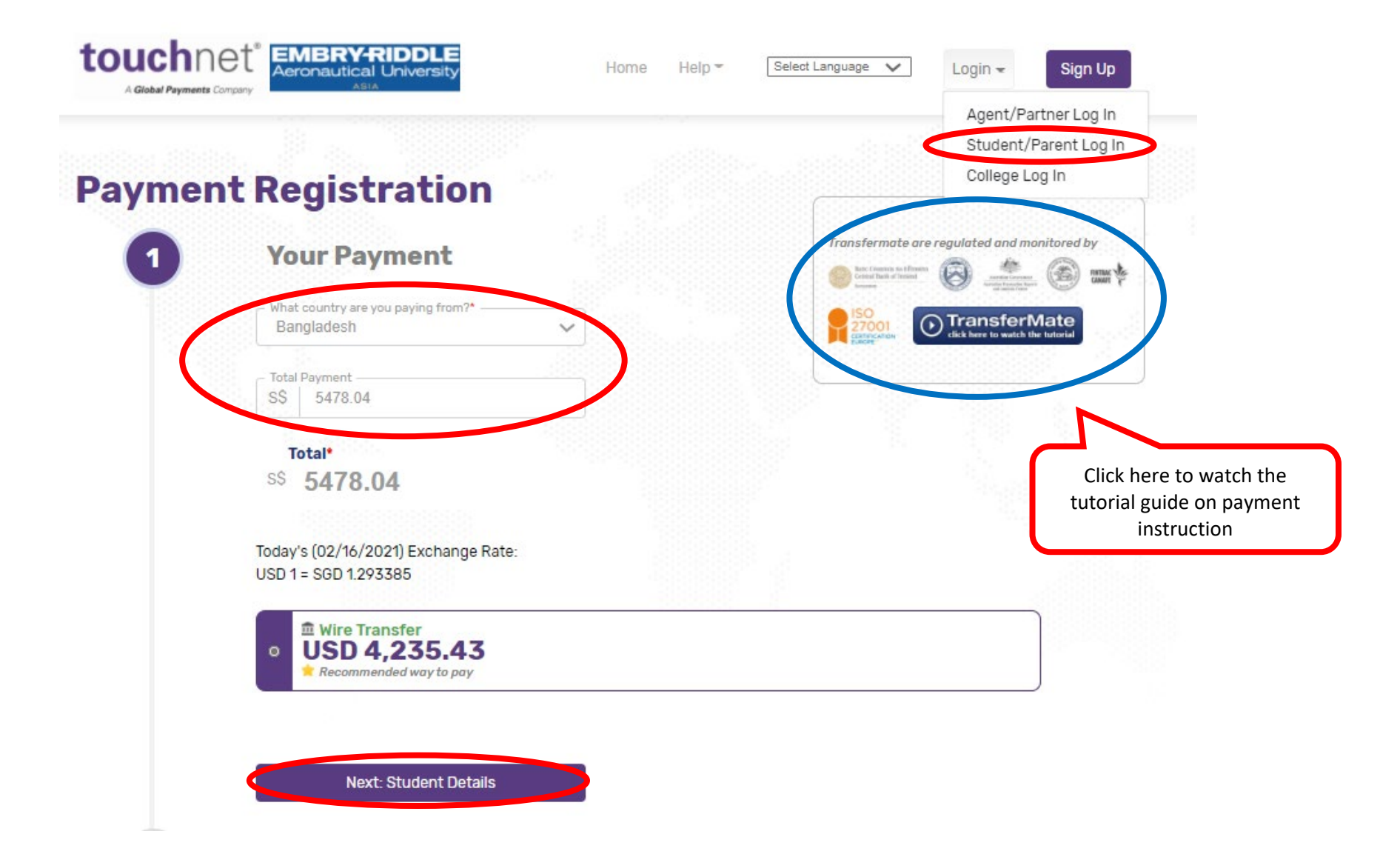